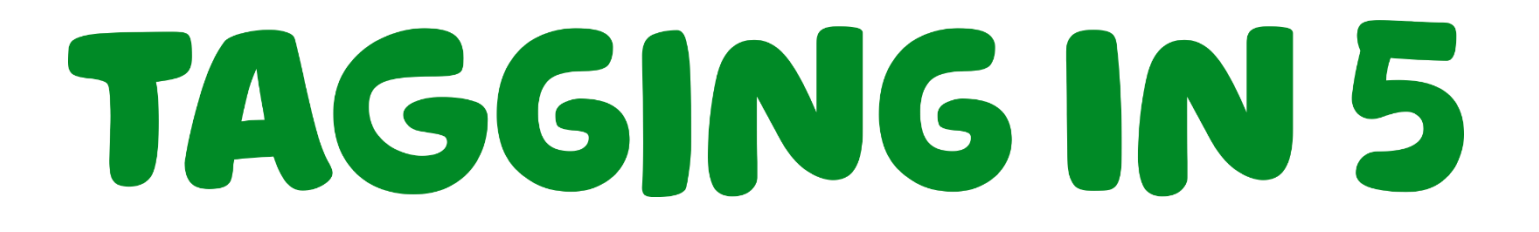

1. In order to tag a member, you'll need to use the '@' symbol in front of their username. For example, if I want to tag the user 'Bodach' I would type the @ symbol and then his name, so '@Bodach'. It'll look like this:

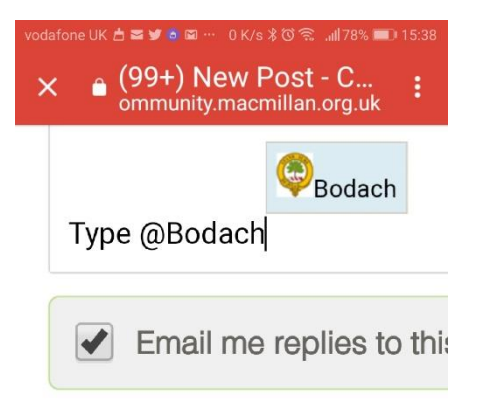

2. When you do this, it'll bring up a dropdown menu:

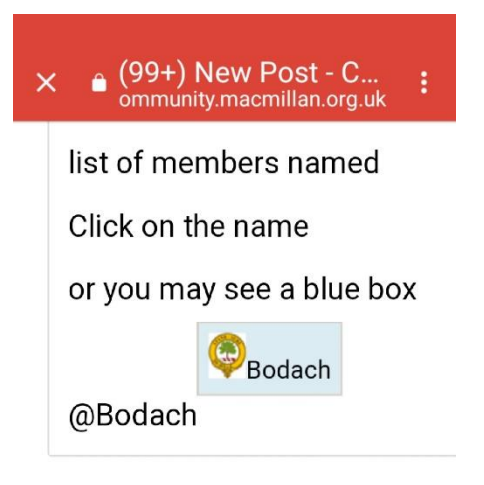

3. Select the name of the person you'd like to tag.

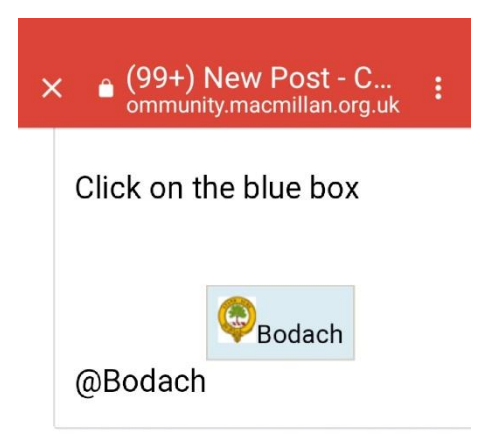

4. It will then appear as a username with a blue highlight. Like this:

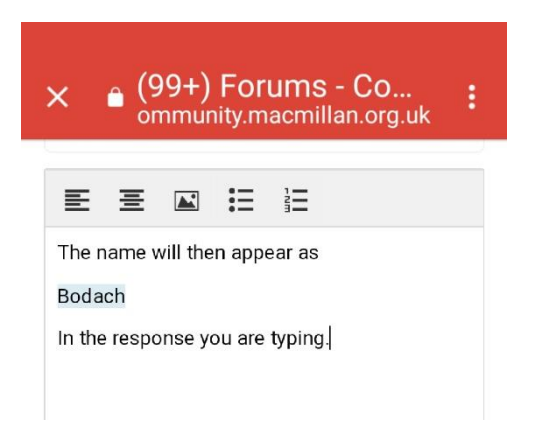

5. Once you've finished your message, select 'Post'. Your post will appear like this:

| × (99+) Reporting to :<br>ommunity.macmillan.org.uk                                          |
|----------------------------------------------------------------------------------------------|
| Posted by <u>Bodach</u>                                                                      |
| <u>1 Feb 2019 4:13 PM</u>                                                                    |
| When you press send                                                                          |
| to post your response                                                                        |
| the member you are                                                                           |
| responding name will                                                                         |
| appear as <b>Bodach</b> and                                                                  |
| the member will be alerted                                                                   |
| to let them know you have                                                                    |
| responded to them                                                                            |
| <b>FIM A COMMUNITY CHAMPION</b><br>Groups • Stoma Support •<br>Bowel • Carers • Testicular • |
| $\triangleleft$ O $\square$                                                                  |